# **User Manual**

TOTOLINK Wireless-N Range Extender

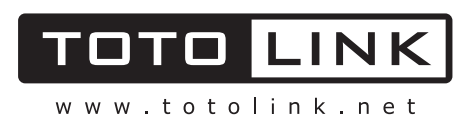

## **Table of Contents**

| Chapter 1 Product Introduction    | 2  |
|-----------------------------------|----|
| 1.1 Overview                      | 2  |
| 1.2 Main Features                 | 2  |
| 1.3 Appearance                    | 2  |
| 1.3.1 LED Indicators              | 2  |
| 1.3.2 Button and Port Description | 3  |
| Chapter 2 Hardware Installation   | 4  |
| 2.1 Connecting the device         | 4  |
| 2.2 Configure the PC              | 4  |
| Chapter 3 Basic Setup             | 8  |
| 3.1 Login Web Interface           | 8  |
| 3.2 Quick Setup                   | 9  |
| Chapter 4 Advanced Setup          | 12 |
| 4.1 Advanced Wireless Setup       | 12 |
| 4.2 System                        | 13 |
| 4.2.1 LAN/DCHP Server             | 14 |
| 4.2.2 System Log                  | 14 |
| 4.2.3 Admin Setup                 | 14 |
| 4.2.4 Firmware Upgrade            |    |
| 4.2.5 Config Backup/Restore       |    |
| 4.2.6 Misc Setup                  |    |

# **Copyright Statement**

All the photos and product specifications mentioned in this manual are for references only, as the upgrading of software and hardware. They are subject to change without notice. No part of the specifications may be reproduced in any form or by any means or used to make any derivative such as translation, transformation, or adaptation without permission from TOTOLINK. If you want to know more about our products information, please visit our website at <a href="http://www.totolink.net">http://www.totolink.net</a>

Copyrights 2013 by TOTOLINK All rights reserved.

# **Chapter 1 Product Introduction**

Thanks very much for purchasing this Wireless N Range Extender. This guide will introduce you how this device work and how to configure it.

# 1.1 Overview

This is a 2.4G wireless range extender that is designed to expand your existing wireless network signals and coverage. Users can extend their wireless network just by placing this extender between the wireless router and wireless devices. So that it can make more wireless device to access Internet, such as iPads, iPods, Notebooks, Smart Phones, Game Consoles and TV. Generally, they can effectively meet users' demands for wireless Internet access on hard-to-reach areas.

# 1.2 Main Features

- Complies with IEEE 802.11n and IEEE 802.11g/b standards for 2.4GHz Wireless LAN.
- Mini size, portable for users.
- > Allows more users to share one account to access Internet.
- > Easy plug and play, no configuration required.
- > Supports WPS (Wi-Fi Protected Setup) with one-click button.
- > Power ON/OFF button is easy for users to control the device.
- > Low power consumption and no radiation.

## **1.3 Appearance**

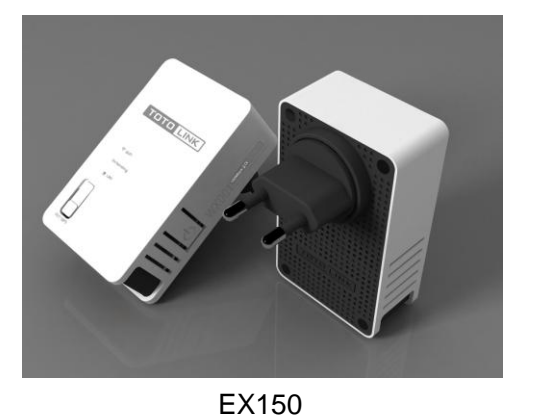

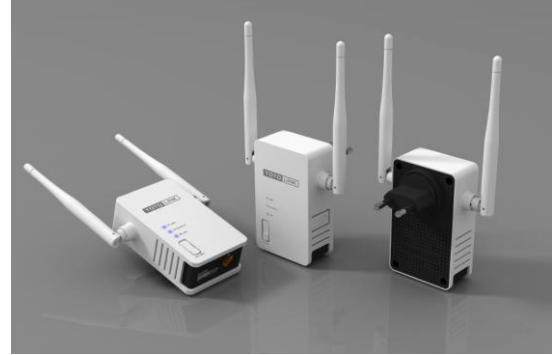

EX300

#### 1.3.1 LED Indicators

| Name | Status | Description                                |
|------|--------|--------------------------------------------|
| WiFi | On     | WiFi is on but no data transmitting exists |

|           | Blinking                                                               | Successful wireless connection with data transmitting           |  |  |  |  |
|-----------|------------------------------------------------------------------------|-----------------------------------------------------------------|--|--|--|--|
|           | On                                                                     | Connected with Upper AP has been completed                      |  |  |  |  |
| Extending | Blinking                                                               | Connecting with Upper AP                                        |  |  |  |  |
|           | Off                                                                    | No connection with Upper AP                                     |  |  |  |  |
|           | On Successfully connected with the LAN port and no transmitting exists |                                                                 |  |  |  |  |
| LAN       | Blink                                                                  | Successfully connected with the LAN port with data transmitting |  |  |  |  |
|           | Off                                                                    | There is no device linked to the LAN port                       |  |  |  |  |

#### 1.3.2 Button and Port Description

| Name    | Description                                                                                                    |
|---------|----------------------------------------------------------------------------------------------------|
| Power   | This button can turn on/off the device.                                                                                                    |
| RST/WPS | With the extender powered on, press the button for 1 second, it is WPS working. For 5~10 seconds, the device will reboot to its factory default settings. |
| LAN     | This port is used to connect to PC.                                                                                                    |

# **Chapter 2 Hardware Installation**

This chapter will tell you how to connect your PC and the device, how to configure the PC to make it access the web setup interface of the extender. So please read the following contents carefully to create correct connections and configuration.

## 2.1 Connecting the device

The extender provides one LAN port for PCs to connect. Please follow below steps to build a right connection between PC and this device.

- 1. Connect the LAN port to your computer's network interface.
- 2. Plug the extender into a wall outlet.
- 3. Press the power ON/OFF button to start the device.

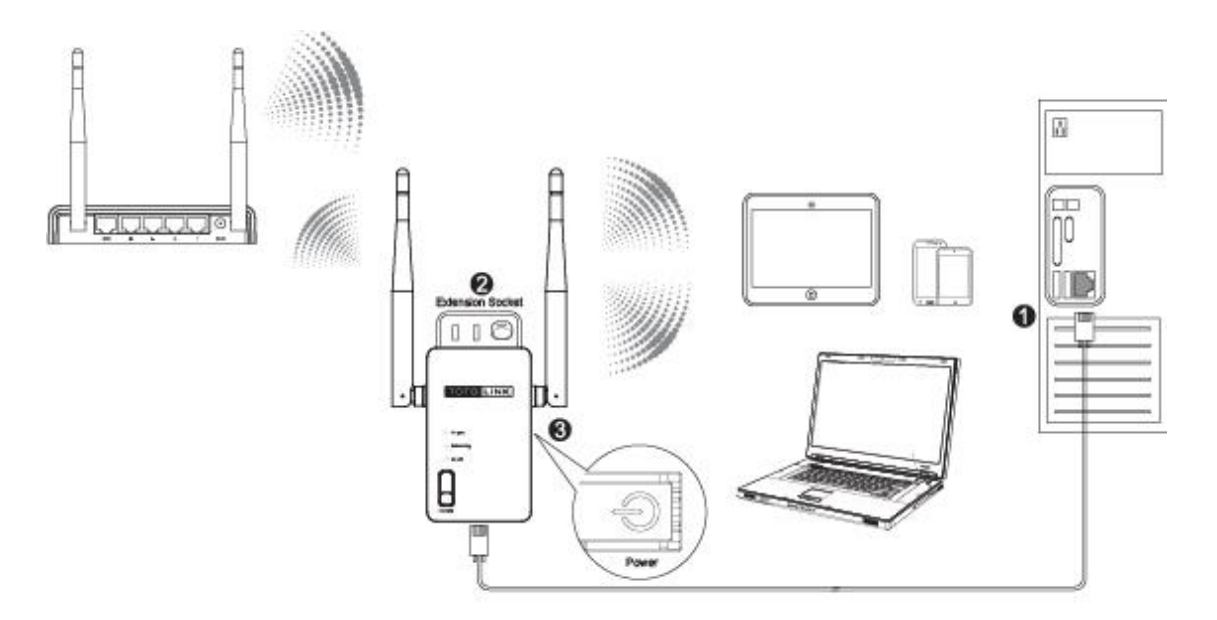

## 2.2 Configure the PC

The default IP address of this extender is 192.168.1.254, the default Subnet Mask is 255.255.255.0. You can only configure the IP address of your PC manually. Please follow below steps to configure your PC correctly.

1. Right-click My Network Places on your desktop and choose Properties.

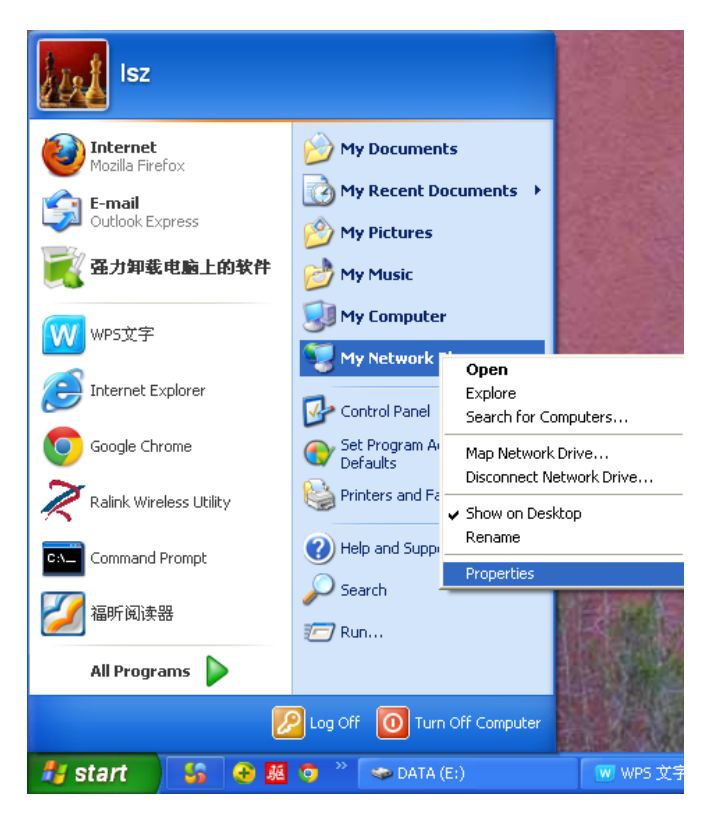

2. It will pop up the following window. Please right click Local Area Connection and choose Properties.

| Setwork Connections                                                                                                    |                                                                                                    |
|----------------------------------------------------------------------------------------------------|----------------------------------------------------------------------------------------------------|
| File Edit View Favorites Tools                                                                                                    | Advanced Help                                                                                                    |
| 🕞 Back 👻 🌍 👻 🏂 🔎 Sea                                                                                                    | rch 🍺 Folders 🔛 -                                                                                                    |
| Address 🔕 Network Connections                                                                                                    |                                                                                                    |
| Network Tasks                                                                                                    | LAN or High-Speed Internet                                                                                                    |
| <ul> <li>Create a new connection</li> <li>Set up a home or small office network</li> <li>Change Windows Firewall settings</li> <li>Disable this network device</li> <li>Repair this connection</li> <li>Rename this connection</li> <li>View status of this connection</li> <li>Change settings of this connection</li> <li>Change settings of this connection</li> </ul>                                                                                                    | Occa       Disable         Status       Repair         Bridge Connections       Create Shortcut         Delete       Rename         Properties       Properties |
| Other Places     Image: Control Panel       Image: Wry Network Places       Image: Wry Network Places       Image: Wry |                                                                                                    |

3. Double-click Internet Protocol(TCP/IP) :

| 🕹 Local Area Connection Properties 🛛 🔹 💽                                                                                                    |
|----------------------------------------------------------------------------------------------------|
| General Authentication Advanced                                                                                                    |
| Connect using:                                                                                                    |
| 🕎 Qualcomm Atheros AR8151 PCI-E Gig Configure                                                                                                    |
| This connection uses the following items:                                                                                                    |
| Image: With the second second sec |
|                                                                                                    |
| Install Uninstall Properties                                                                                                    |
| Description<br>Transmission Control Protocol/Internet Protocol. The default<br>wide area network protocol that provides communication<br>across diverse interconnected networks.                                                                                                    |
| <ul> <li>Show icon in notification area when connected</li> <li>Notify me when this connection has limited or no connectivity</li> </ul>                                                                                                    |
| OK Cancel                                                                                                    |

4. Configure the IP address manually, see below:

| Internet Protocol (TCP/IP) Prope                                                                                 | erties 🛛 🖓 🛛                                                             |  |  |  |  |  |  |
|----------------------------------------------------------------------------------------------------|--------------------------------------------------------------------------|--|--|--|--|--|--|
| General                                                                                                    |                                                                          |  |  |  |  |  |  |
| You can get IP settings assigned auto<br>this capability. Otherwise, you need to<br>the appropriate IP settings. | matically if your network supports<br>ask your network administrator for |  |  |  |  |  |  |
| 🔘 Obtain an IP address automatical                                                                               | lly                                                                      |  |  |  |  |  |  |
| Our of the following IP address: —                                                                               |                                                                          |  |  |  |  |  |  |
| IP address:                                                                                                    | 192.168.1.5                                                              |  |  |  |  |  |  |
| Subnet mask:                                                                                                    | 255 . 255 . 255 . 0                                                      |  |  |  |  |  |  |
| Default gateway:                                                                                                 | Default gateway: 192 . 168 . 1 . 254                                     |  |  |  |  |  |  |
| Obtain DNS server address autor                                                                                  | matically                                                                |  |  |  |  |  |  |
| Our of the following DNS server ad                                                                               | dresses:                                                                 |  |  |  |  |  |  |
| Preferred DNS server:                                                                                            |                                                                          |  |  |  |  |  |  |
| Alternate DNS server:                                                                                            | · · ·                                                                    |  |  |  |  |  |  |
|                                                                                                    | Advanced                                                                 |  |  |  |  |  |  |
|                                                                                                    | OK Cancel                                                                |  |  |  |  |  |  |

5. Verify the network connection between your PC and the device. Open a

command prompt, and type in **ping 192.168.1.254**, then press Enter.

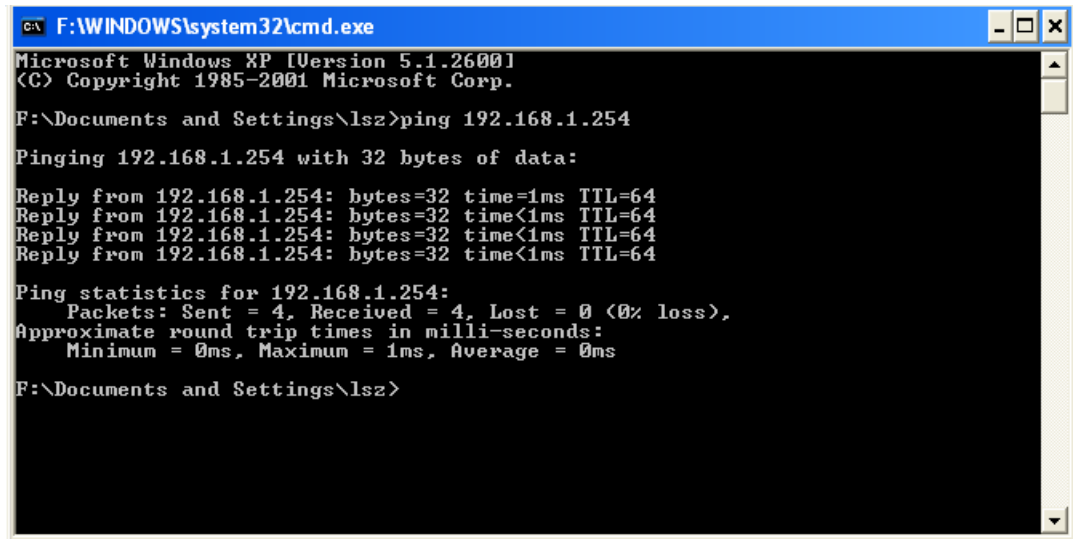

If the result displayed is similar to that shown in above figure, it means that the connection between your PC and the extender has been established.

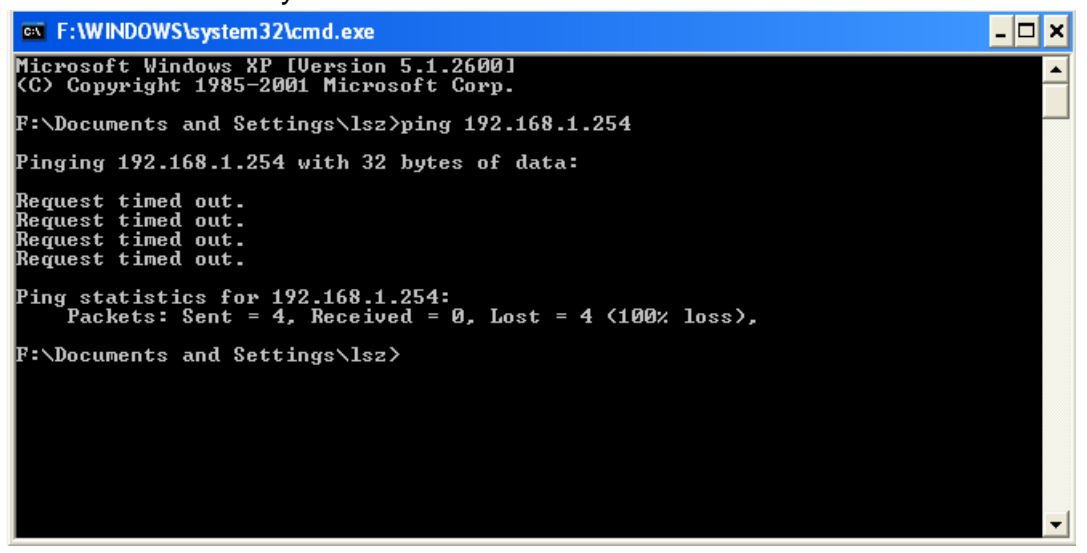

If the result displayed is similar to that shown in the above figure, it means that your PC has not connected to the extender successfully. Please check it following below steps:

- 1. Check to see if your PC and the extender are right connected. The LED of LAN port and the LED on your PC's adapter should be lit up.
- 2. Make sure the TCP/IP for your PC is configured correctly. Since the extender's IP address is 192.168.1.254, your PC's IP address must be within the range of 192.168.1.1~192.168.1.253.

# **Chapter 3 Basic Setup**

This chapter introduces how to configure the basic parameters of your wireless range extender so that it can get wireless signals from other AP/Router.

## 3.1 Login Web Interface

With a web-based utility, for example **Google Chrome**, the wireless N range extender is easy to configure and manage.

Connect to the extender by typing 192.168.1.254 in the address field of Web Browser. Then press **Enter** key.

| ← → C | 🔇 192.168.1.254/login/login.cgi |
|-------|---------------------------------|
|-------|---------------------------------|

It will show up the following page:

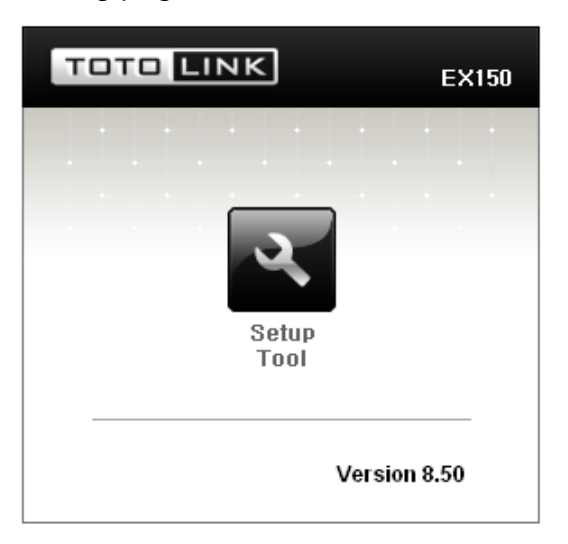

Click **Setup Tool** in the middle to enter the extender's setting interface. Then it will require you to enter valid User Name and Password.

| Authentication Re  | equired                                 | X     |
|--------------------|-----------------------------------------|-------|
| The server 192.168 | 3.1.254:80 requires a username and pass | word. |
| User Name:         | admin                                   | ]     |
| Password:          | ****                                    | ]     |
|                    | Log In Cano                             | el    |

Enter **admin** for User Name and Password, both in lower case letters. Then click **Log In** button or press **Enter** key.

**Note:** If the above screen does not prompt, it means that your web-browser has been set to using a proxy. Go to **Tools menu>Internet Options>Connections>LAN Settings**, in the screen that appears, cancel the **Using Proxy checkbox**, and click **OK** to finish it.

Now you have logged into the web interface of the extender. The first page you can see is the current extender status.

| TOTO LINK                                             | The Smartest Network Device<br>EX150 |                                | C 🚖 🚖<br>Refresh Save |
|-------------------------------------------------------|--------------------------------------|--------------------------------|-----------------------|
| 🗀 Config Explorer                                     | C Status Summary                     |                                |                       |
| G Basic Setup<br>G Status Summary<br>G Extender Setup | Extender Status                      |                                |                       |
| - 🐻 Firmware Upgrade                                  | Status                               | Running                        |                       |
|                                                       | SSID of upper AP                     | zion (BSSID:00-0E-E8-64-07-56) |                       |
| 🕀 属 Advanced Setup                                    | Signal Strength                      | 100 %                          |                       |
|                                                       | Channel                              | Channel 9 [ 2.452 GHz ]        |                       |
|                                                       | Wireless MAC Address                 | 00-26-66-00-00-16              |                       |
|                                                       | Miscellaneous                        |                                |                       |
|                                                       | LAN IP                               | 192.168.1.254                  |                       |
|                                                       | Firmware Version                     | 8.50                           |                       |
|                                                       | System run time                      | 0 Hour 26 Min 21 Sec           |                       |
|                                                       |                                      |                                |                       |

On the left, it is a guide bar:

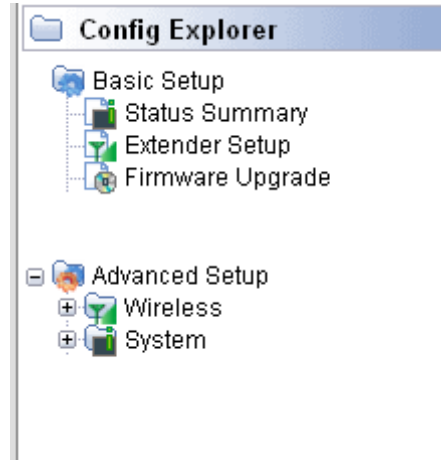

## 3.2 Quick Setup

Click **Extender Setup** on the guide bar to configure the basic parameters of this extender to make it repeater successfully.

| Extender Setup   |             |         |           |       |       |
|------------------|-------------|---------|-----------|-------|-------|
| Operation        | O Start     | Stop    |           |       |       |
| Status           | Stopped     |         |           |       |       |
| SSID of upper AP |             |         | Search AP |       |       |
| Authentication   | Open Syster | n 🗸     |           |       |       |
| Encryption       | Oisable     | O WEP64 | WEP128    | O AES |       |
|                  |             |         |           |       | Apply |

By default, the extender is disabled. Please click **Start** to enable the extender's function:

| 🗋 Extender Setup |                           |         |           |       |       |
|------------------|---------------------------|---------|-----------|-------|-------|
| Operation        | <ul> <li>Start</li> </ul> | O Stop  |           |       |       |
| Status           | Stopped                   |         |           |       |       |
| SSID of upper AP |                           |         | Search AP |       |       |
| Authentication   | Open Syster               | n 🔽     |           |       |       |
| Encryption       | 💿 Disable                 | O WEP64 | WEP128    | O AES |       |
|                  |                           |         |           |       | Apply |

Click **Search AP** to choose one available AP to connect.

| (Channel 9 [ 2.452 GHz,Lower,40MHz ] - 00-08-9F-0C-<br>33-b0)<br>Wireless network with security (WEP) | Signal power -<br>42% |
|----------------------------------------------------------------------------------------------------|-----------------------|
| <ul> <li>TOTOLINK N150RB</li> <li>(Channel 6 [ 2.437 GHz,Upper,40MHz ] - 78-44-76-00-</li></ul>       | Signal power -        |
| 00-0a) <li>Wireless network without security</li>                                                     | 55%                   |
| <ul> <li>zion</li></ul>                                                                               | Signal power -        |
| (Channel 9 - 00-0E-E8-64-07-56) <li>Wireless network with security (WPA)</li>                         | 42%                   |

Select one SSID that you want to repeater with and then click Select AP.

|                       |                                                                                                    |                       | Resan AF  |
|-----------------------|----------------------------------------------------------------------------------------------------|-----------------------|-----------|
| " <b>°</b> "          | iptime-n6004<br>(Channel 9 [ 2.452 GHz,Lower,40MHz ] - 00-08-9F-0C-<br>33-b0)<br>Wireless network with security (WEP) | Signal power -<br>42% |           |
| <mark>((</mark> ရှာ)) | TOTOLINK N150RB<br>(Channel 6 [ 2.437 GHz,Upper,40MHz ] - 78-44-76-00-<br>00-0a)<br>Wireless network without security | Signal power -<br>55% |           |
| " <mark>î</mark> "    | zion<br>(Channel 9 - 00-0E-E8-64-07-56)<br>Wireless network with security (WPA)                                       | Signal power -<br>42% |           |
|                       |                                                                                                    |                       |           |
| Double o              | lick a AP row or click 'Select AP' button                                                                             |                       | Select AP |

If the SSID you selected is encrypted, it will pop up below window reminding you to input the network key to connect. Click **OK**.

| The page at 192.168.1.254 says:               | X |
|-----------------------------------------------|---|
| Put the Network key and press 'Apply' button. |   |
| r at the network key and press Apply battom   |   |
|                                               |   |
|                                               |   |

The interface will get back to main page which shows the information and encryption method of your selected upper AP. Please type in the right Encryption key to connect to it successfully.

| Operation        | <ul> <li>Start</li> </ul> | 🔘 Stop  |           |        |       |       |
|------------------|---------------------------|---------|-----------|--------|-------|-------|
| Status           | Stopped                   |         |           |        |       |       |
| SSID of upper AP | zion                      | (       | Search AP |        |       |       |
| Authentication   | WPAPSK                    | *       |           |        |       |       |
| Encryption       | 🔿 Disable                 | O WEP64 | WEP128    | 💿 TKIP | 🔘 AES |       |
| Encryption key   |                           |         |           |        |       |       |
|                  |                           |         |           |        |       | Apply |

After configured correctly, click **Apply** to make it work.

# **Chapter 4 Advanced Setup**

The Advanced Setup includes Wireless and System settings. For wireless setup, since we have introduced the Extender's basic setup before, here we will mainly explain the Advanced Wireless Setup.

#### 4.1 Advanced Wireless Setup

| ireless         |
|-----------------|
| Extender Status |
| Extender Setup  |
| Advanced Setup  |
|                 |

Click Wireless---Advanced Setup, you will see:

| Channel                    |                                                                                                    |
|----------------------------|----------------------------------------------------------------------------------------------------|
| Bandwidth                  | Channel bonding option according to 802.11n Draft.                                                                                                    |
|                            | 100 % (1 ~ 100)                                                                                                    |
| Ix Power                   | The wireless coverage is adjusted by increasing or decreasing the Tx Power.<br>The range of value is 1 ~ 100. The higher power means the longer wireless coverage                                                                                                    |
|                            | Start ○ Stop                                                                                                    |
| Tx Burst                   | Tx Burst may increase the performance.<br>But, in the environment of many simultaneous wireless connections, Disabling this feature can be better solution.                                                                                                    |
| Preamble                   | Short Preamble O Short Preamble                                                                                                    |
| Length                     | Short Preamble may increase the performance slightly.<br>But for compatibility with old 802.11 Ian card, use Long Preamble.                                                                                                    |
|                            | 2347 bytes                                                                                                    |
| RTS Threshold              | The frames which have more length than RTS threshold are transmitted using RTS/CTS method<br>The less RTS threshold make wireless communication be more stable, but have less maximum throughput.<br>The valid range is 1 ~ 2347.                                        |
|                            | 2346 bytes                                                                                                    |
| Fragmentation<br>Threshold | The frames which have more length than fragmentation threshold are transmitted after fragmented with setting value<br>The less Fragmentation Threshold may make wireless commnunication more stable, but have less maximum throughput.<br>The valid range is 256 ~ 2346. |
|                            | 100 ms                                                                                                    |
| Beacon Period              | Normally use 100ms                                                                                                    |

**Channel Bandwidth:** this is the spectral width of the radio channel. Supported wireless channel spectrum widths:

20MHz is the standard channel spectrum width.

**40MHz** is the channel spectrum with the width of 40MHz (selected by default).

**TX Power:** please refer to the description on the page.

Tx Burst: enable this function will make it easy for you to enhance the

performance in data transmission.

**Preamble Length:** this option is to define the length of the sync field in an 802.11 packet. Most modern wireless network uses shot preamble with 56 bit sync filed instead of long preamble with 128 bit sync filed. However, some original 11b wireless network devices only support long preamble.

**RTS Threshold:** determines the packet size of a transmission and, through the use of an access point, helps control traffic flow. The range is 0-2347 bytes. The default value is 2347, which means that RTS is disabled.

**RTS/CTS** (Request to Send / Clear to send) are the mechanism used by the 802.11 wireless networking protocols to reduce frame collisions introduced by the hidden terminal problem. RTS/CTS packet size threshold is 0-2347 bytes. If the packet size the node wants to transmit is larger than the threshold, the RTS/CTS handshake gets triggered. If the packet size is equal to or less than threshold the data frame gets sent immediately.

System uses Request to Send/Clear to send frames for the handshake that provide collision reduction for an access point with hidden stations. The stations are sending a RTS frame first while data is sent only after a handshake with an AP is completed. Stations respond with the CTS frame to the RTS, which provide clear media for the requesting station to send the data. CTS collision control management has a time interval defined during which all the other stations hold off the transmission and wait until the requesting station will finish transmission.

**Fragment Threshold:** specifies the maximum size for a packet before data is fragmented into multiple packets. The range is 256-2346 bytes. Setting the Fragment Threshold too low may result in poor network performance. The use of fragment can increase the reliability of frame transmissions. Because of sending smaller frames, collisions are much less likely to occur. However, lower values of the Fragment Threshold will result in lower throughput as well. Minor or no modifications of the Fragmentation Threshold value is recommended while default setting of 2346 is optimum in most of the wireless network use cases.

**Beacon Period:** By default, it is set to 100ms. Higher Beacon interval will improve the device's wireless performance and is also power-saving for client side. If this value set lower than 100ms, it will speed up the wireless client connection.

## 4.2 System

Click the plus sign beside the System menu to open up all the parameters contained, please see below:

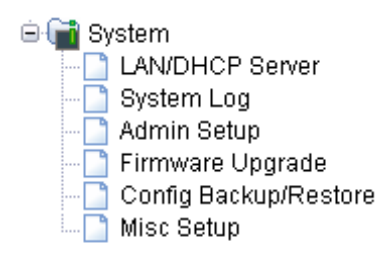

#### 4.2.1 LAN/DCHP Server

| LAN/DHCP Server        |           |           |                 |
|------------------------|-----------|-----------|-----------------|
| LAN IP Setup           |           |           |                 |
| LAN IP                 | 192 . 168 | . 1 . 254 |                 |
| Subnet Mask            | 255 . 255 | . 255 . 0 |                 |
| LAN Gateway<br>LAn DNS |           |           |                 |
|                        | , ,       |           | Apply & Restart |

LAN IP: by default, the LAN IP is 192.168.1.254, you can change it by your needs.

**Subnet Mask:** by default, this value is 255.255.255.0, you can change it as well.

#### 4.2.2 System Log

System Log shows the working status of the wireless extender, user can check the running status information here:

| System Log                                             |                                                                                                    |
|--------------------------------------------------------|----------------------------------------------------------------------------------------------------|
| ystem Log Setup                                        |                                                                                                    |
| Operation                                              | <ul> <li>Start</li> <li>Stop</li> </ul>                                                                                                    |
| Status                                                 | Log Count(Max Count) : 3(400)                                                                                                    |
|                                                        |                                                                                                    |
| E-mail Report                                          | Please, set the email address of administrator & SMTP mail server.                                                                                        |
| E-mail Report                                          | Please, set the email address of administrator & SMTP mail server.                                                                                        |
| E-mail Report<br>ystem Log View                        | Please, set the email address of administrator & SMTP mail server.                                                                                        |
| E-mail Report  ystem Log View  Timestamp *****         | Please, set the email address of administrator & SMTP mail server.  System Log Contents IP : 192.168.1.100 LOGIN Success                                  |
| E-mail Report<br>ystem Log View<br>Timestamp<br>****** | Please, set the email address of administrator & SMTP mail server.  System Log Contents IP : 192.168.1.100 LOGIN Success IP : 192.168.1.100 LOGIN Success |

#### 4.2.3 Admin Setup

Here you can change the login account name and password, and administrator email information. For this device, you need to create a new one. Then click **Apply** to make it work.

Admin E-Mail Setup: If you want to receive IP routing log, set up Email address and SMTP server to receive it.

| Admin Setup           |                                  |       |
|-----------------------|----------------------------------|-------|
| .ogin Account Setup   |                                  |       |
| Current ID & password | ID - admin Password - Configured |       |
| New Login ID          |                                  |       |
| New Password          |                                  |       |
| Re-type New Password  |                                  |       |
|                       |                                  | Apply |
| Admin E-mail          |                                  |       |
| Mail Server(SMTP)     |                                  |       |
| E-mail of sender      |                                  |       |
| Use Authentication    | O Use 💿 Not Use                  |       |
| SMTP Account          |                                  |       |
|                       |                                  |       |
| SMTP Password         |                                  |       |

#### 4.2.4 Firmware Upgrade

This page allows you to upgrade the extender firmware to new version. Please note: DO NOT power off the device during the upload because it may crash the system.

| 🗋 Firmware Upgrade                                                                                                    |                                                                    |
|----------------------------------------------------------------------------------------------------|--------------------------------------------------------------------|
| Firmware Version                                                                                                    | 8.50                                                               |
| Build Date                                                                                                    | Wed Jan 30 13:48:28 KST 2013                                       |
| To upgrade manually<br>1. Download a firmware at [ T<br>2. Click [Browse] and choose<br>3. Click [Upgrade] button.<br>Choose File No file chose | OTOLINK Homepage ].<br>a downloaded firmware<br>en Upgrade         |
| <ul> <li>Note.</li> <li>Internet will be unavailable</li> <li>Power down for updating finder</li> </ul>                                         | for upgrading firmware.<br>rmware can be the cause of system halt. |
|                                                                                                    |                                                                    |

#### 4.2.5 Config Backup/Restore

This webpage allows you to save current settings to a file and reload the settings from the file which was saved previously. Besides, you could reset the current configuration to factory default.

| Config Backup       Download configuration file on your PC         Choose File       No file chosen       Restore configuration by using Downloaded configuration         Config Restore       To restore the factory default configuration, click this button. | Config Backup/Restore                        |                                                                     |
|----------------------------------------------------------------------------------------------------|----------------------------------------------|---------------------------------------------------------------------|
| Choose File       No file chosen         Config Restore       Restore configuration by using Downloaded configuration         Factory Default       To restore the factory default configuration, click this button.                                            | Config Backup                                | Download configuration file on your PC                              |
| Factory Default To restore the factory default configuration, click this button.                                                                                                    | Choose File No file chosen<br>Config Restore | Restore configuration by using Downloaded configuration             |
|                                                                                                    | Factory Default                              | To restore the factory default configuration, click this<br>button. |
|                                                                                                    |                                              | button.                                                             |

#### 4.2.6 Misc Setup

Misc Setup provides Host name, Login page setup and how to run setup window settings.

| Misc Setup              |                                                                                                    |       |
|-------------------------|----------------------------------------------------------------------------------------------------|-------|
| Hostname                |                                                                                                    | Apply |
| Login Page Setup        | <ul> <li>The login page would be displayed</li> <li>The login page would not be displayed</li> </ul> | Apply |
| How to run Setup Window | <ul> <li>Use Popup</li> <li>Use current window</li> </ul>                                            | Apply |